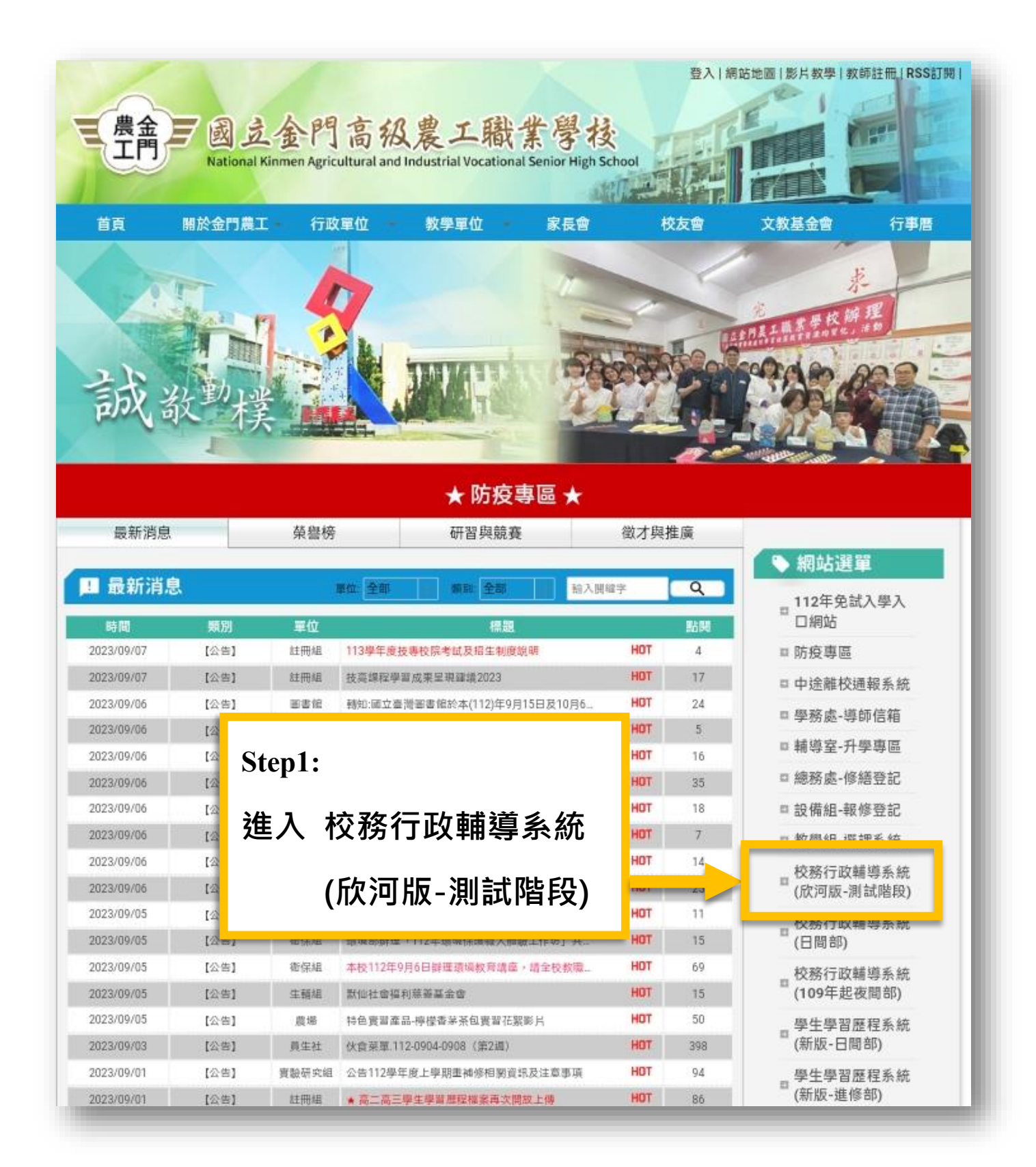

| 医可道机                                                                        | 有限公司<br>Market C.13                     |      |
|-----------------------------------------------------------------------------|-----------------------------------------|------|
| 雲端登入                                                                        |                                         |      |
| 學生 教師 家長                                                                    |                                         | (-+) |
| 金門縣                                                                         |                                         |      |
| 金門農工                                                                        |                                         |      |
| 請輸入帳號                                                                       |                                         |      |
| 請輸入密碼                                                                       |                                         |      |
| □ 保持登入(公用電腦請勿勾選)                                                            |                                         | =    |
| 登入                                                                          |                                         |      |
| 忘記密碼?                                                                       | Step2:                                  |      |
|                                                                             |                                         |      |
|                                                                             | <b>詰輸入 帳號(學號)</b>                       |      |
|                                                                             |                                         |      |
| Copyright $\bigcirc$ 1988 ShinHer Information Co, Ltd. All rights reserved. | 家碼(自分證號)                                |      |
|                                                                             | 1 11 11 11 11 11 11 11 11 11 11 11 11 1 |      |

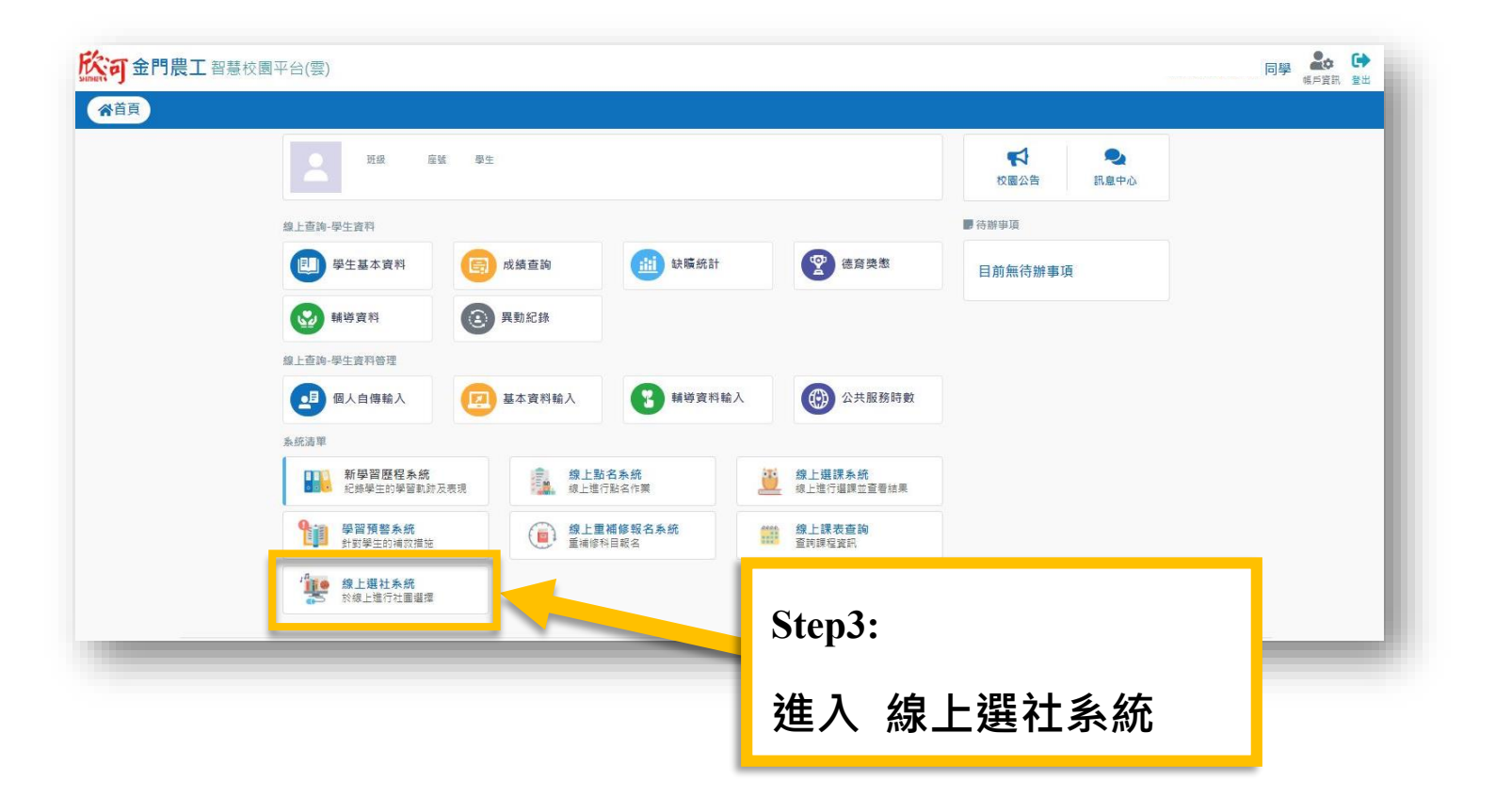

|          |                      |           |                     | 選社資訊                |                     |                     |
|----------|----------------------|-----------|---------------------|---------------------|---------------------|---------------------|
| <b>T</b> | 選社開放時間<br>● 開社學期:117 | 學年度 上學期   |                     |                     |                     | ● 系統時間: 2023/09/07  |
|          | 社團代碼                 | 社團名稱      | 還社登記開始時間            | 選社登記結束時間            | 邏社結果查詢開始時間          | 選社結果查詢結束時間          |
|          | 1                    | 籃球社A(限校隊) | 2023/09/13 14:00:00 | 2023/09/18 00:00:00 | 2023/09/21 00:00:00 | 2023/10/05 00:00:00 |
|          | 10                   | 龍舟健美社     | 2023/09/13 14:00:00 | 2023/09/18 00:00:00 | 2023/09/21 00:00:00 | 2023/10/05 00:00:00 |
|          | 11                   | 美妝社       | 2023/09/13 14:00:00 | 2023/09/18 00:00:00 | 2023/09/21 00:00:00 | 2023/10/05 00:00:00 |
|          | 12                   | 熱舞社       | 2023/09/13 14:00:00 | 2023/09/18 00:00:00 | 2023/09/21 00:00:00 | 2023/10/05 00:00:00 |
|          | 13                   | 瑜珈社       | 2023/09/13 14:00:00 | 2023/09/18 00:00:00 | 2023/09/21 00:00:00 | 2023/10/05 00:00:00 |
|          | 14                   | 電影社       | 2023/09/13 14:00:00 | 2023/09/18 00:00:00 | 2023/09/21 00:00:00 | 2023/10/05 00:00:00 |
|          | 15                   | 手遊社       | 2023/09/13 14:00:00 | 2023/09/18 00:00:00 | 2023/09/21 00:00:00 | 2023/10/05 00:00:00 |
|          | 16                   | 攝影社       | 2023/09/13 14:00:00 | 2023/09/18 00:00:00 | 2023/09/21 00:00:00 | 2023/10/05 00:00:00 |

|                        | _                        |            |       |      | 赵訂明                         | £ <del>2+</del>                      |          |   |
|------------------------|--------------------------|------------|-------|------|-----------------------------|--------------------------------------|----------|---|
|                        |                          |            |       |      | 豆記发                         | £↑⊥                                  |          |   |
| 願選社                    |                          |            |       |      |                             |                                      |          |   |
| ▲ 注意<br>本系統採志<br>一・本學期 | ·願亂數分配方式,請<br>]選社方式:即時選社 | 確實填: 3的社團志 | 題,    |      |                             |                                      |          | - |
| 主關代碼                   | 社團名稱                     | 鼻老師1       | 指導老師2 | 社業性質 | 活動地點                        | 開放遲社時間                               | 選擇志願     |   |
|                        |                          |            |       |      | 2023/07/17 00:00~2023/08/18 | 第1志願                                 |          |   |
| a01 11                 | 籃球社                      | 副小林        |       |      |                             | 19:00                                | 籃球社(a01) |   |
|                        | APPROX.L                 | ext        |       |      |                             | 2023/07/17 00:00~2023/08/18          | 第2志願     |   |
| a02                    | 排球社 樹小黒                  |            |       |      | 19:00                       | 排球社(a02)                             | 2        |   |
|                        | ية المراجع الله.         | 直动计 夜小士    |       |      |                             | 2023/07/17 00:00~2023/08/18          | 第3志願     |   |
| 609                    | 未來红 货                    | 现小工        | E:    |      |                             | 19:00                                | 桌球社(a03) | 2 |
| b01                    | 間 相 2十                   | ST (LEB    |       |      |                             | 2023/07/17 00:00~2023/08/18          | 第4志顧     |   |
| 001                    | #4.0001                  | ET/1992    |       |      |                             | 19:00                                | 愛書社(c02) |   |
| b02                    | 請書計                      | 主人用        |       |      |                             | 2023/07/17 00:00~2023/08/18          | 第5志願     |   |
| 502                    | 101 00 12                | 12.17%     |       |      |                             | 19:00                                | 橋藝社(c03) |   |
| b03                    | 吉他社                      | 黄小周        |       |      |                             | 2023/07/17 00:00~2023/08/18<br>19:00 |          |   |
| c01                    | 熱舞社                      | 陳小林        |       |      |                             | 2023/07/17 00:00~2023/08/18          |          |   |

## Step5:

登記選社 選擇 5 個志願後按<mark>確定送出</mark>完成選社

| 版河金 | 門農工智慧校 | 園平台(雲) |            |                   |                 |
|-----|--------|--------|------------|-------------------|-----------------|
| 《首页 | 選社資訊   | 登記選社   | 結果查詢       |                   |                 |
|     |        |        |            | 結果查詢              |                 |
|     |        |        |            | 選社結果查詢            |                 |
|     |        |        |            | 尚未開放查詢            |                 |
|     |        |        |            |                   |                 |
|     |        |        |            |                   |                 |
|     | Step6: |        |            |                   |                 |
|     | ·      |        |            |                   |                 |
|     | 結果到    | 至詞 万   | <b>於結果</b> | <b>查</b> 詢開放時間内查詢 | ights reserved. |
|     |        |        |            |                   |                 |